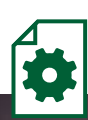

FAIR. ERFOLGREICH. INNOVATIV. NACHHALTIG.

Nachrichten

Dokumente

· Kontoaustug OO212023

Kontoausa

# Online-Banking Anmeldung

12:03

Postfach

/ Max Muster Kunden-Nr. 236400

Gesendel

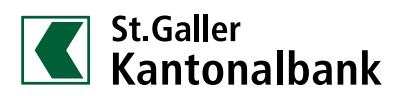

Vermögensmanagement Deutschland

www.sgkb.de

## Online-Banking

Nachdem Sie die Formulare für die Einrichtung des Online-Bankings unterschrieben haben und die technische Erfassung unsererseits erfolgt ist, erhalten Sie drei Briefe.

Aus Sicherheitsgründen werden alle Daten postalisch separat verschickt. Inhalt der Briefe ist folgender:

#### 1. Brief

Zugangscode Online-Banking (bleibt immer gleich)

#### 2. Brief

Persönliche Identifikationsnummer/PIN zur Erstanmeldung im Online-Banking

#### 3. Brief

Aktivierungscode SecureGo plus App (Code kann per Scan des QR-Codes übertragen werden)

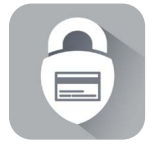

## 1. SecureGo plus App installieren

**1.1** Installieren Sie die SecureGo plus App auf Ihrem Smartphone. Sie erhalten SecureGo plus sowohl im Apple App Store als auch im Google Play Store.

Über den folgenden QR-Code gelangen Sie direkt zur App.

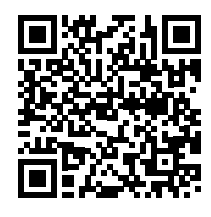

## iOS

SecureGo plus App im Apple App Store downloaden

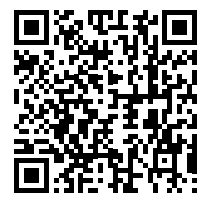

## Android

SecureGo plus App im Google Play Store downloaden **1.2** Legen Sie Ihren individuellen Freigabe-Code für die App fest und bestätigen Sie diesen.

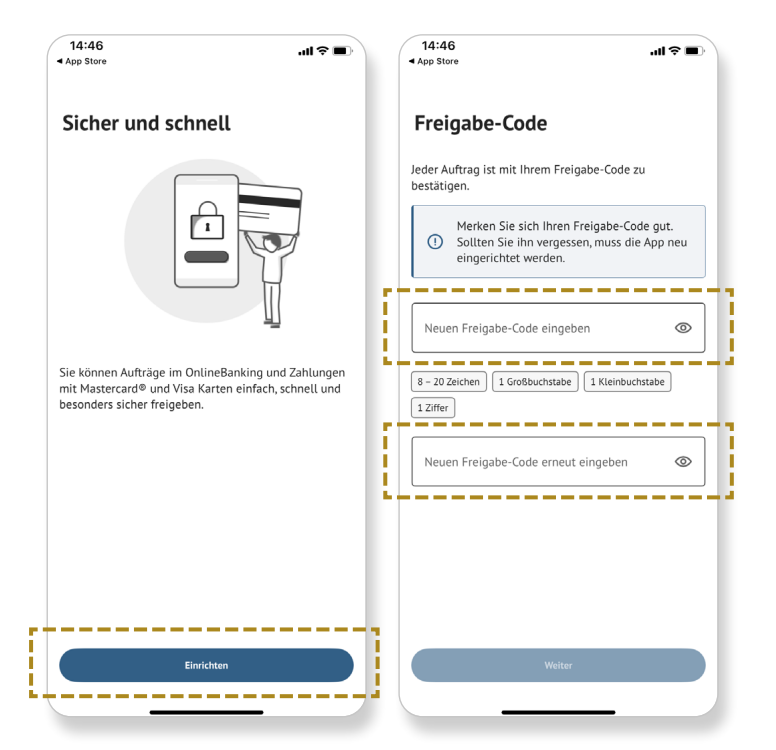

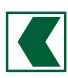

1.3 Wählen Sie im Menü "Bankverbindungen" das Feld "Aktivierungscode einscannen" aus und scannen Sie anschließend den Aktivierungscode oder geben Sie ihn manuell ein.

| Banl | kverbindung                                                                                             |               |
|------|----------------------------------------------------------------------------------------------------|---------------|
| 68   | Aktivierungscode<br>einscannen                                                                          |               |
|      | Ihr Aktivierungscode liegt bereits vor,<br>oder Sie wechseln von einem alten<br>Gerät auf dieses Gerät? | $\rightarrow$ |
|      | Aktivierungscode anforder                                                                               | n             |
|      | Sie haben noch keinen<br>Aktivierungscode vorliegen und<br>möchten diesen bei Ihrer Bank<br>pafordern2  | _             |

## 2. Anmeldung im Online-Banking

2.1 Die Anmeldung erfolgt über den Button "Online-Banking" auf unserer Homepage www.sgkb.de.

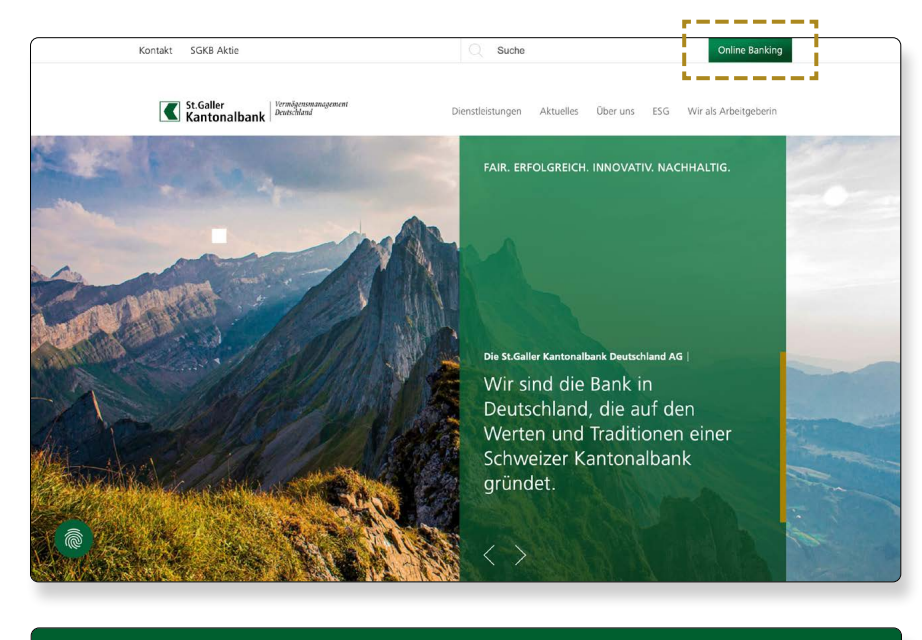

2.2 Auf der Folgeseite ist der Zugangscode sowie der PIN zur Erstanmeldung einzutragen. Beides ist je in einem der drei Briefe zu finden.

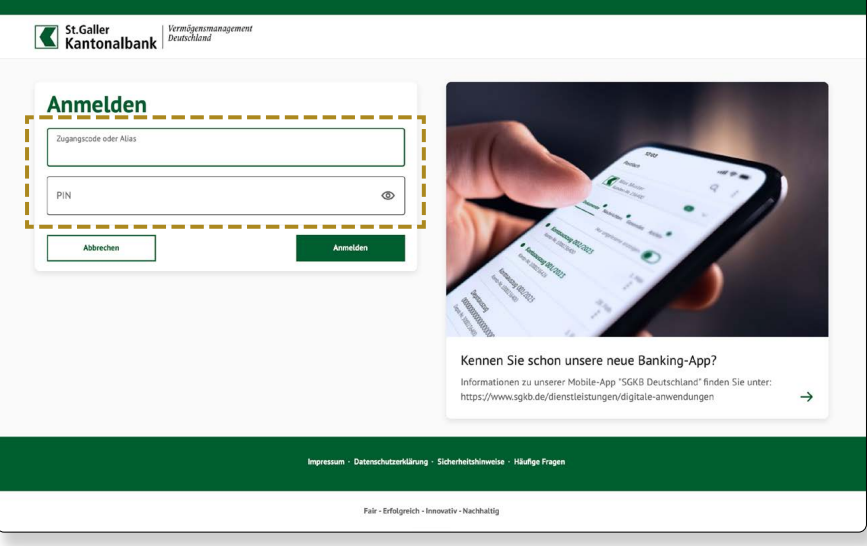

2.3 Der soeben eingegebene PIN für die Erstanmeldung wird anschließen von Ihnen verändert bzw. festgelegt.

> Zur Änderung des PINs ist anschließend eine Freigabe in Ihrer SecureGo plus App notwendig

| Statemet Windowsmanagement   Interded Statemet Statemet                                                                                                    | Service & Mehrwerte                  |            |                                                                                                    |                  |
|----------------------------------------------------------------------------------------------------|--------------------------------------|------------|----------------------------------------------------------------------------------------------------|------------------|
| Stemmet   DEN ändern   Aus Sicherheitsgründen ist es erforderlich, Ihre aktuelle PIN zu ändern.   Aus Sicherheitsgründen ist es erforderlich, Ihre aktuelle PIN zu ändern.   Aktuelle PIN @rm   Gewünschte neue PIN @rm   Gewünschte neue PIN @rm   Wiederholung neue PIN @rm   Wiederholung neue PIN @rm   Wi                                                                                                    | St.Galler<br>Kantonalbank            | lanagement |                                                                                                    | 04:51 Abmelden ( |
| Aussicherheitsgründen ist es erforderlich, hhre aktuelle PIN zu ändern.   Aussicherheitsgründen ist es erforderlich, hhre aktuelle PIN zu ändern.   Aussicht en und PIN   Gewünschte neue PIN   Gewünschte neue PIN   Wederholung neue PIN   Offen   Offen   Beine lacht zu erstende PIN, wie zu erstender PIN, wie zu erstender PIN, wie | Sicherheit                           |            |                                                                                                    |                  |
| Aus Sicherheitsgründen ist es erforderlich, Ihre aktuelle PIN zu ändem.   Aktuelle PIN   Ø270   Gewünschte neue PIN   Ø270   Wiederholung neue PIN   Ø270   Wiederholung neue PIN   Ø270   Ø270   Ø270   Ø270   Ø270   Ø270   Ø270   Ø270   Ø270   Ø270   Ø270   Ø270   Ø270   Ø270   Ø270   Ø270   Ø270   Ø270   Ø270   Ø270   Ø270   Ø270   Ø270   Ø270   Ø270   Ø270   Ø270   Ø270   Ø270   Ø270   Ø270   Ø270   Ø270   Ø270   Ø270   Ø270   Ø270   Ø270   Ø270   Ø270   Ø270                                                                                                    | PIN ändern                           |            |                                                                                                    |                  |
| Gewünschte neue PIN 0/0   Mindestens einen Großbuchstaben und eine Ziffer<br>enthalten.   Wiederholung neue PIN 0/0   Wiederholung neue PIN 0/0   Optimizer 0/0   Dischafter auf de PIN 0/0   Optimizer 0/0   Dischafter auf de PIN 0/0   Optimizer 0/0   Dischafter auf de PIN 0/0   Dischafter auf de PIN 0/0   Dischafter auf de PIN 0/0   Dischafter auf de PIN 0/0   Dischafter auf de PIN 0/0   Dischafter auf de PIN 0/0   Dischafter auf de PIN 0/0   Dischafter auf de PIN 0/0   Dischafter auf de PIN 0/0   Dischafter auf de PIN 0/0   Dischafter auf de PIN 0/0   Dischafter auf de PIN 0/0                                                                                                    | Aus Sicherheitsgründen ist es erford | o/20       | e PIN zu ändern.<br>Regeln für die neue PIN:<br>Mind. 8, max. 20 Stellen.<br>Die PIN muss entweder rein numerisch sein oder                                |                  |
| Wiederholung neue PIN   0/20     Erlaubter Zaichenkombinationen.   Erlaubter Zaichenkombinationen.     Erlaubter Zaichenkombinationen.   Erlaubter Zaichenkombinationen.     Buchstaben (e.z. und A-Z, inkl. Umlaute und 8)   7/16-10                                                                                                    | Gewünschte neue PIN                  | 0/20<br>©  | mindestens einen Großbuchstaben und eine Ziffer<br>enthalten.<br>Verwenden Sie keine leicht zu erratende PIN, wie                                          |                  |
| 7:6                                                                                                    | Wiederholung neue PIN                | 0/20<br>©  | zum Beispiel Zahlenfolgen oder zu einfache Zahlen-<br>und Zeichenkombinationen.<br>Erlaubter Zeichensatz:<br>Buchstaben (a-z und A-Z, inkl. Umlaute und ß) |                  |

Für die zukünftigen Anmeldungen im Online-Banking benötigen Sie Ihren Zugangscode und den von Ihnen individuell vergeben PIN.

## 3. SGKB Deutschland App installieren (optional)

**3.1** Installieren Sie die SGKB Deutschland App auf Ihrem Smartphone. Diese erhalten Sie sowohl im Apple App Store als auch im Google Play Store. Über den folgenden QR-Code gelangen Sie direkt zur App.

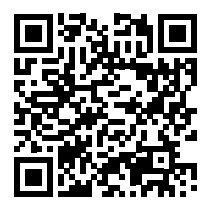

**iOS** SGKB DE eBanking App im Apple App Store downloaden

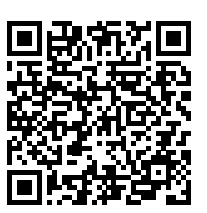

Android

SGKB DE eBanking App im Google Play Store downloaden

- 3.2 Klicken Sie auf "App einrichten"
- 3.3 Vergeben Sie einen persönlichen PIN dieser dient ausschließlich der Anmeldung in der SGKB DE App.
- 3.4 Tragen Sie Ihren Zugangscode aus dem Ihnen zugeschickten Brief sowie den eben vergebenen PIN ein.
- **3.5** Im letzten Schritt erfolgt eine Sicherheitsabfrage und die Freigabe in der SecureGo App ist erforderlich.

Sollten Sie weitere Informationen benötigen oder Fragen haben, stehen wir Ihnen sehr gerne zur Verfügung.

#### St.Galler Kantonalbank Deutschland AG

Prannerstraße 11 80333 München Deutschland

T: +49 89 125 018 30 muenchen@sgkb.de Myliusstraße 33-37 60323 Frankfurt am Main Deutschland T: +49 69 907 201 00 frankfurt@sgkb.de

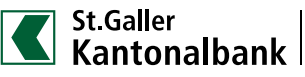